# **Smart TV Android** application

Необхідна версія Android 5.0 і вище

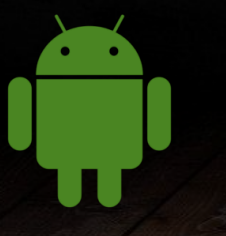

## Стартова сторінка додатка

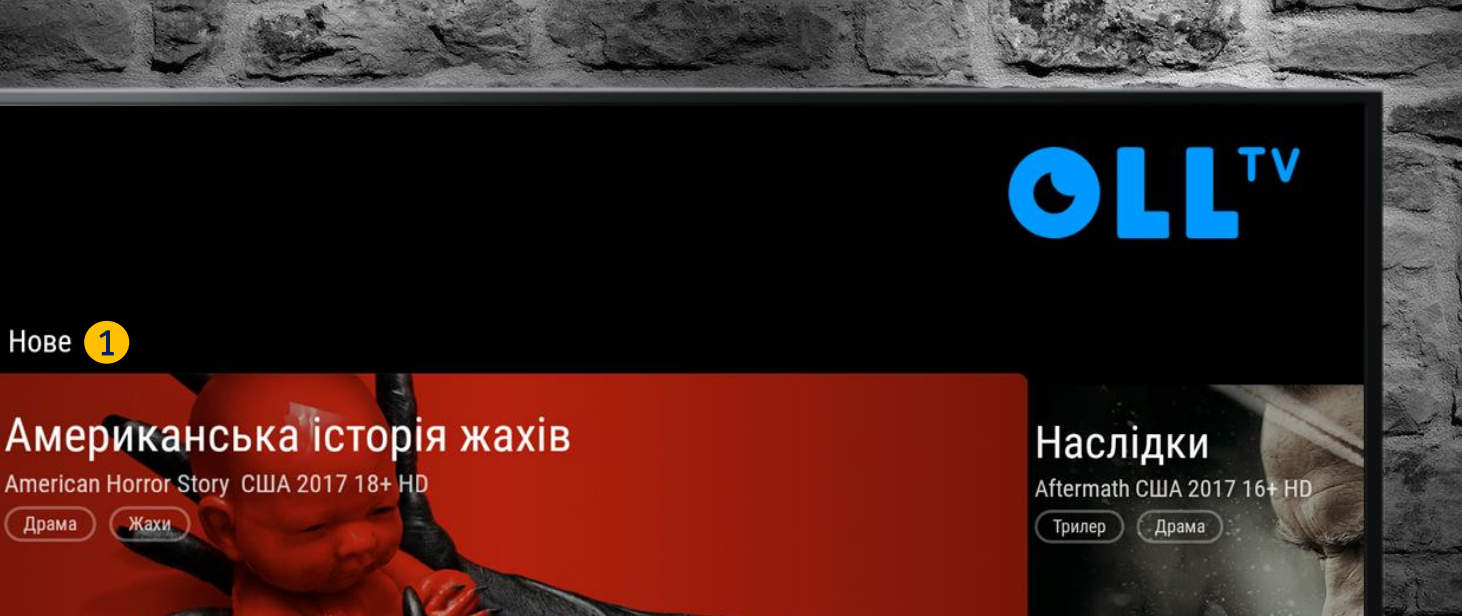

#### Особливість

Тепер стартова сторінка оновленого додатка ідентична стартовій сторінці сайту OLL.TV.

На сторінці знаходиться «карусель» з новими фільмами і серіалами, 1 а також розділи з популярним контентом за категоріями 2 (фільми, Амедіатека, серіали, телеканали і т.д.)

AMEDIATEKA 2

Драма

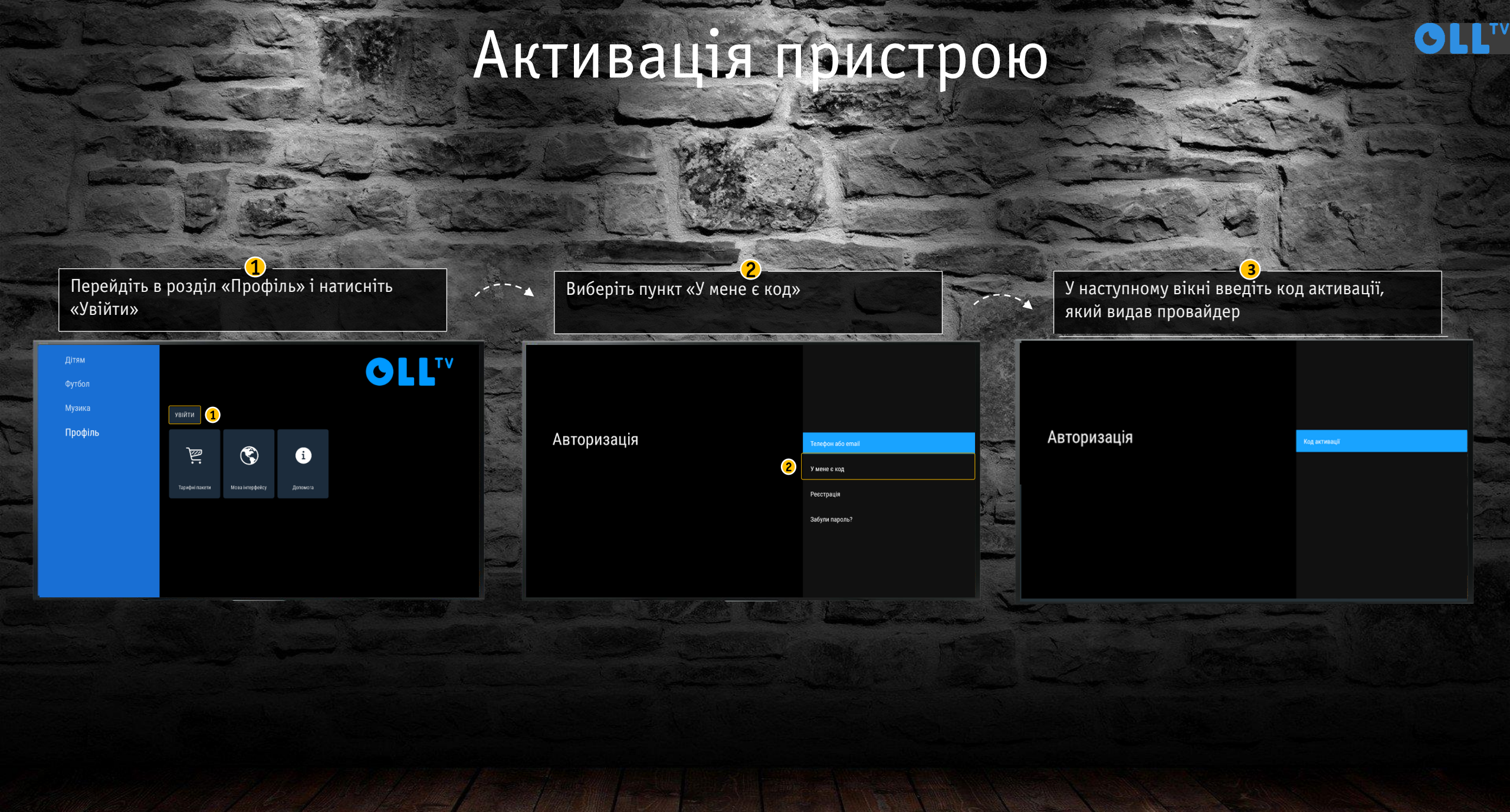

## Розділ «Телеканали»

GLLTV

#### Особливість

На початку списку у авторизованого користувача відображаються тільки телеканали, на які він підписаний 1

2 Розділи з швидким доступом до потрібної категорії каналів.

Важливо. Розділ «Обране» відображається у користувача тільки в разі наявності обраних телеканалів

OLL.TV

Телеканали

Фільми та серіали

Програми

Дітям

Футбол

Музика

Профіль

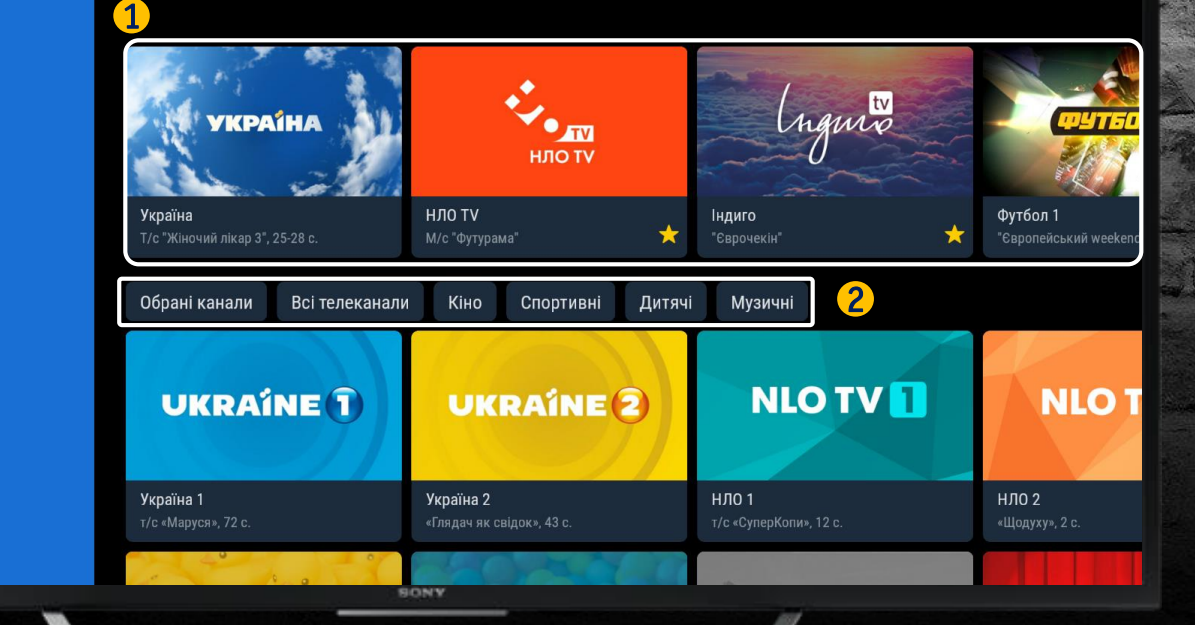

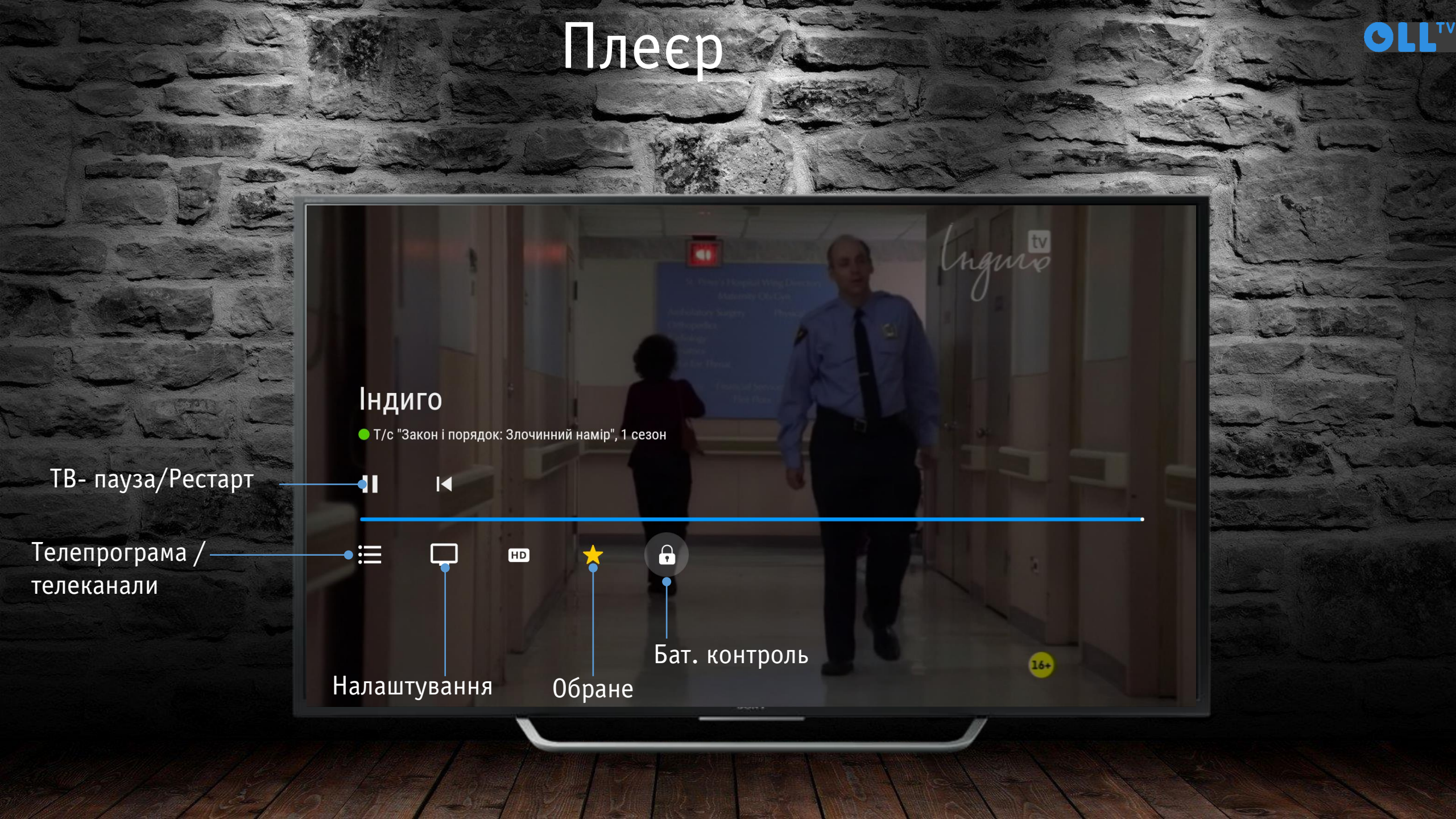

## Розділ «Фільми та Серіали»

### Особливість

1 Розділ з преміальними фільмами

2 Кнопки для швидкого доступу до інших категорій контенту

3 Розділи з контентом відеотеки

#### OLL.TV

Телеканали

#### Фільми та серіали

Програми

Літам

Футбол

Музика

<del>l</del>алаштування

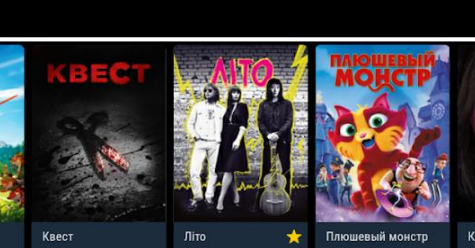

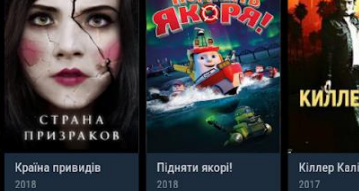

OLL

Махнемо на Міс

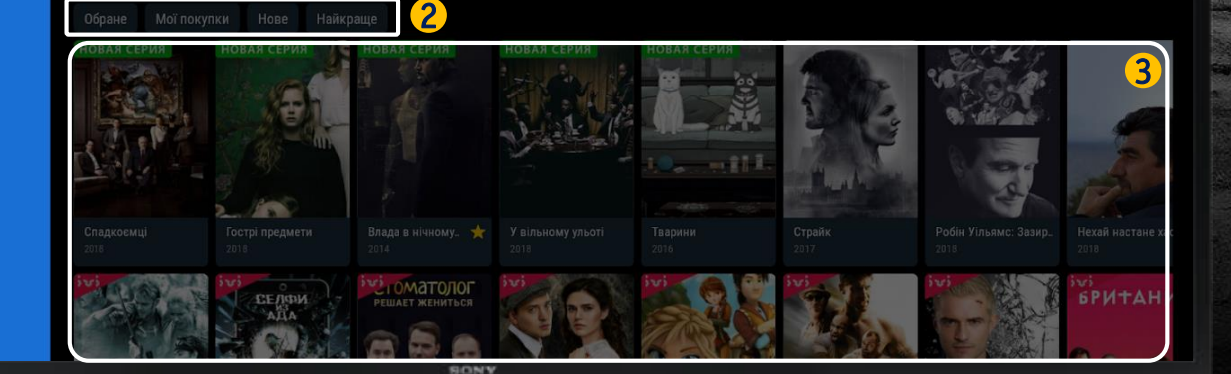

# Розділи «Програми» і «Дітям»

CLL

## Особливість

1 Розділ «Програми» - містить контент з популярних пізнавальних і розважальних телепередач і шоу

2 Розділ «Дітям» - окремий тематичний розділ для дітей. Містить мультфільми і мультсеріали для різних вікових груп

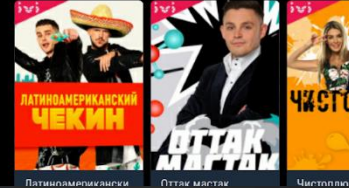

ОТПУСК Наоборот

OLL.TV

Mama

Ceson 2

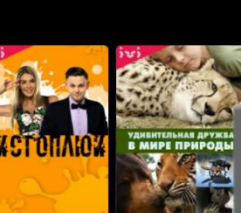

BIEBEPTO \* Maure

Mana

Ceson 1

Мамахохотала-шоу

СишИшьШоу 3 серії 2

ЫЖИВАНИЕ

Україна. У пошуках с

## OLL

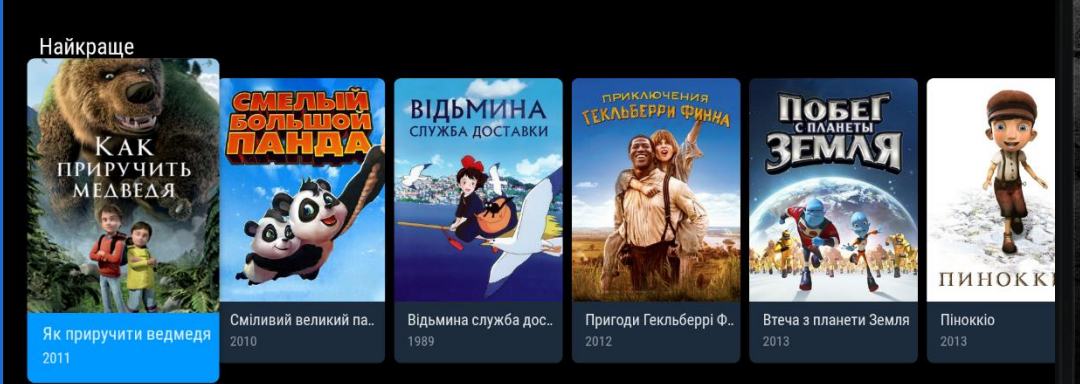

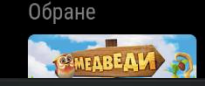

## Розділ «Футбол»

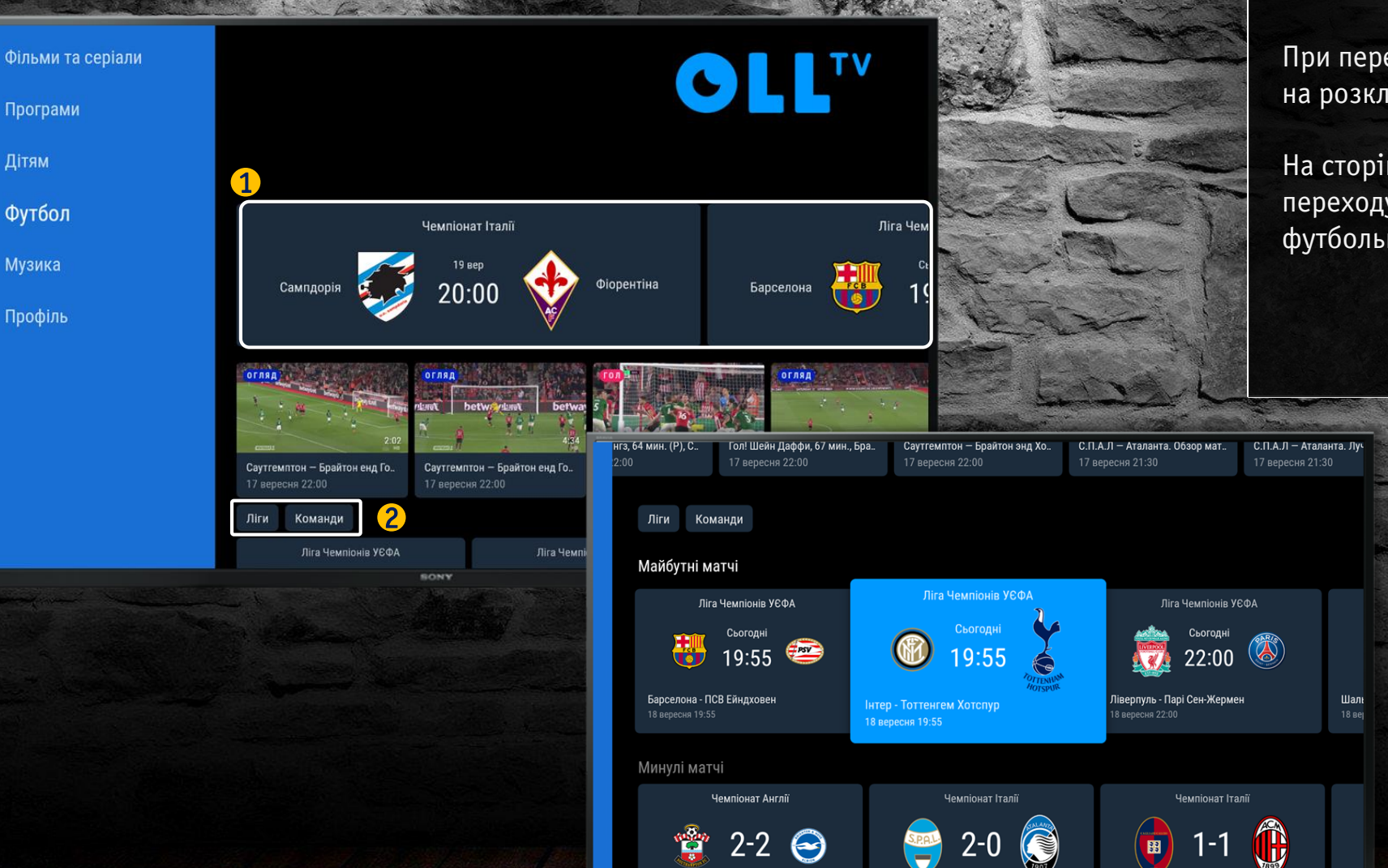

Програми

Футбол

Музика

Профіль

### Осооливість

При переході в розділ, користувач потрапляє на розклад найближчих прямих трансляцій 1

На сторінці знаходяться кнопки швидкого переходу до ліг / чемпіонатів і списку футбольних команд (клуби та збірні) 2

# Розділ «Профіль»

#### Дітям

Футбол

Музика

Профіль

CLLTV Номер договору: 030295100 Email: a.shrol@digitalscreens.com.ua Номер договору: 030295100 вийти 2 4 3) 5 Ģ  $\square$  $\bigcirc$  $\mathbb{P}$ i Батьківський Мова інтерфейсу Тарифні пакети Пристрої Допомога контроль

#### Особливість

У розділі «Профіль», користувач може:

 Ознайомитися з тарифними планами
Подивитися кількість прив'язаних пристроїв

Змінити мову інтерфейсу

4 Поміняти пароль до батьківського контролю

5 Отримати відповіді на найбільш поширені питання